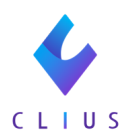

## TeamViewerをインストールしたい (Macの場合)

☆CLIUSでのサポートにはリモートサポート用ツールTeamViewerを利用する 場合 がございます。

新しい端末にてCLIUSを使用する際、必要に応じて設定をお願いします。

 TeamViewer社サイトへアクセスして TeamViewerを ダウンロードします。
 https://www.teamviewer.com/ja/download/mac-os/

※Windowsの場合は、「Windowsの場合」をご覧ください。

TeamViewer Full Clientの【Download】をクリックします。

|                                        | パートナー ▼ 価格        |                                          |                           |                            | 担当者と                   | 2話す → |
|----------------------------------------|-------------------|------------------------------------------|---------------------------|----------------------------|------------------------|-------|
| TeamViewer Mac用最新バージョンのダウ<br>ンロード      |                   |                                          |                           |                            |                        |       |
| TeamViewerをインストールし使用する                 | ことにより、ユーザ-<br>諾し: | -は当社の <u>エンドユ</u><br>たものとみなされま           | <u>ーザー使用許諾契約書</u><br>: す。 | <u>(EULA)</u> および <u>フ</u> | <del>『ライバシー通知</del> を承 |       |
| Windows macOS                          | Linux             | ChromeOS                                 | Raspberry Pi              | Android                    | iOS<br>ios             |       |
|                                        | Current ver:      | sion: 15.43.6 <u>J</u> <u>See previc</u> | us Versions               |                            |                        |       |
| サポートを受ける場合:<br>TeamViewer QuickSupport |                   |                                          |                           |                            | Down                   | load  |
| サポートを提供する場合:<br>TeamViewer Full Client |                   |                                          |                           |                            | Down                   | load  |

②ダウンロードされたファイルをクリックします。起動すると下記画面が開きます。アイコンをダブルクリックします。

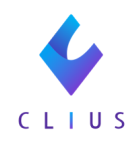

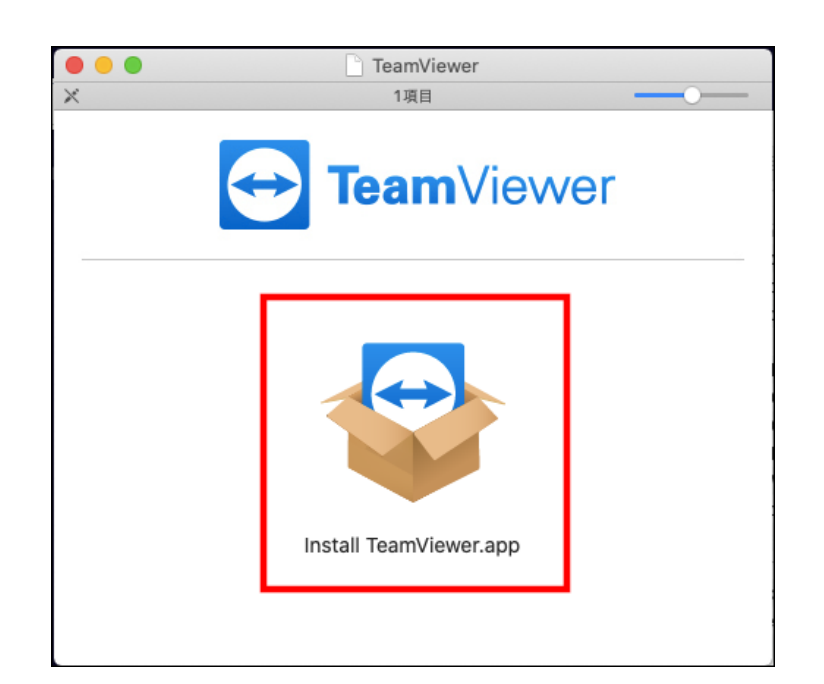

アイコンをダブルクリックすると、下記画面が表示される場合が あります。【開く】をクリックします。

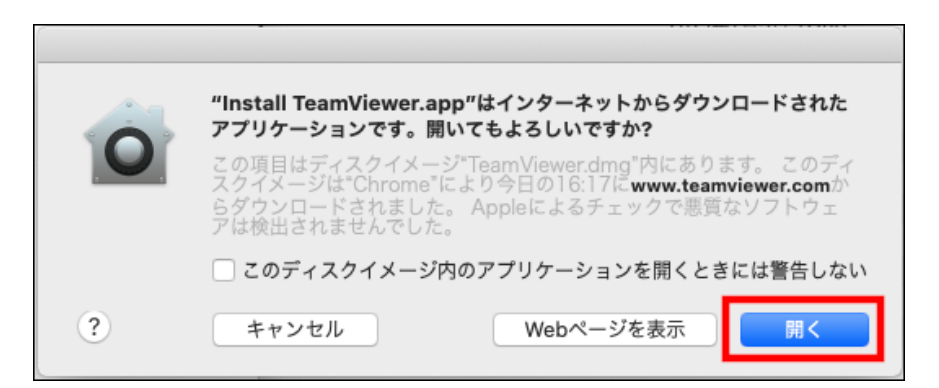

③EULAとDPAの内容を確認の上、チェックを入れてから 【続行】をクリックします。

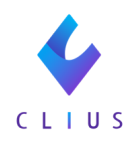

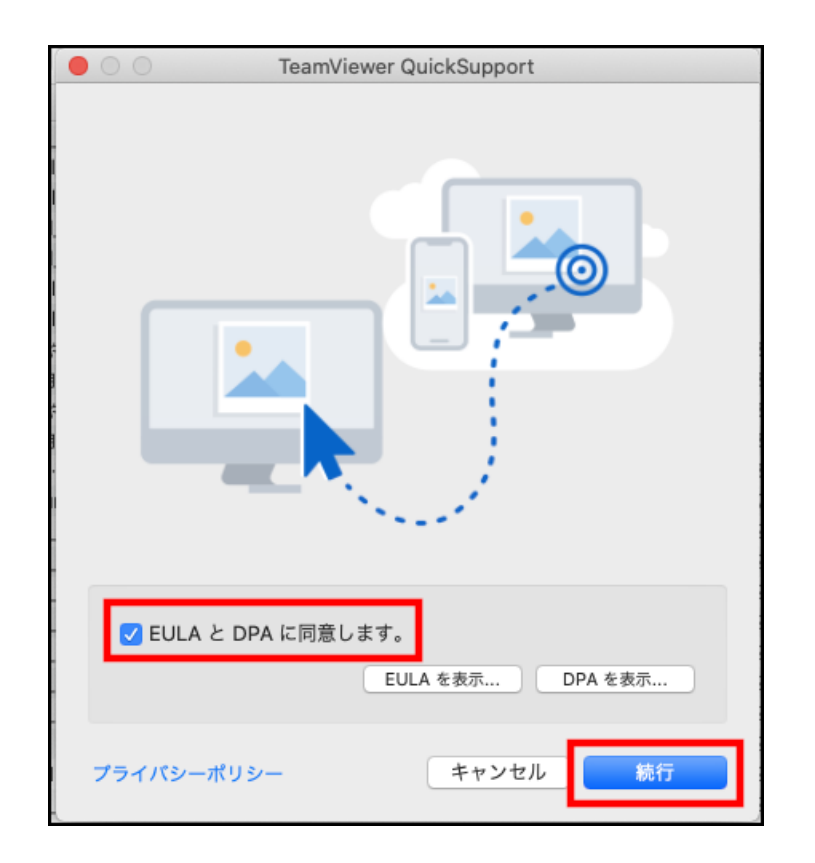

下記のような画面が出た場合は、【OK】をクリックします。

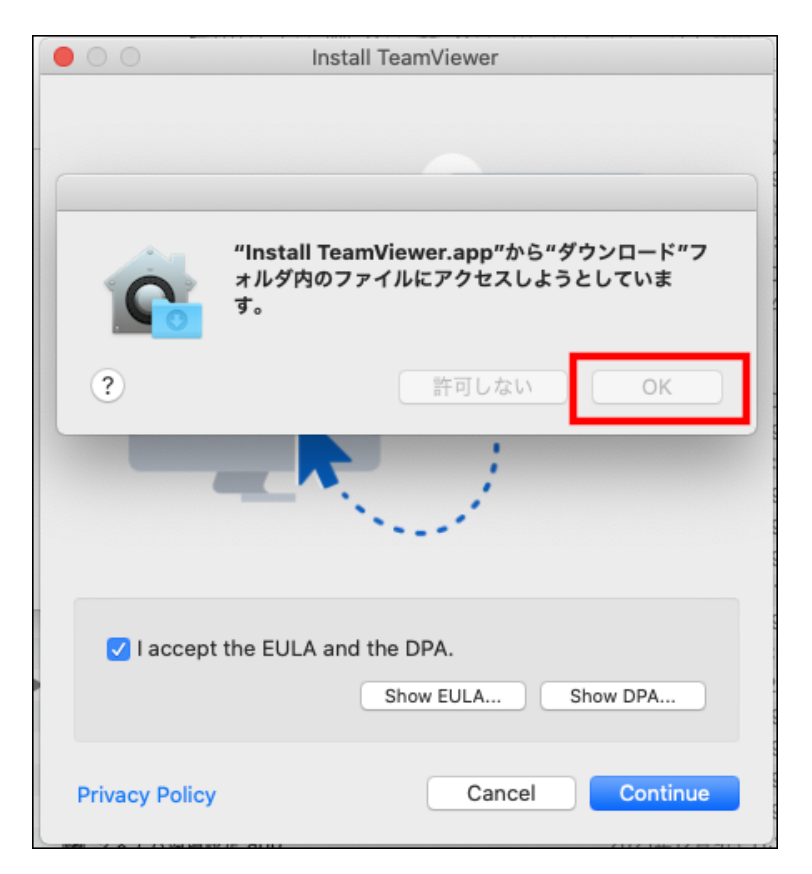

④インストール画面が開きます。【続ける】をクリックします。

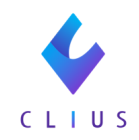

|                                                                                          | ➡ TeamViewerのインストール                   | - |
|------------------------------------------------------------------------------------------|---------------------------------------|---|
|                                                                                          | ようこそTeamViewerインストーラへ                 |   |
| <ul> <li>はじめに</li> <li>インストール先</li> <li>インストールの種類</li> <li>インストール</li> <li>概要</li> </ul> | このソフトウェアをインストールするために必要な手順が表示されま<br>す。 |   |
|                                                                                          | 戻る                                    |   |

⑤【インストール】をクリックします。

|                                                                                          | 🥪 TeamViewerのインストール                                                                            |  |
|------------------------------------------------------------------------------------------|------------------------------------------------------------------------------------------------|--|
|                                                                                          | "名称未設定"に標準インストール                                                                               |  |
| <ul> <li>はじめに</li> <li>インストール先</li> <li>インストールの種類</li> <li>インストール</li> <li>概要</li> </ul> | この操作には、コンピュータ上に235.6 MBの領域が必要です。<br>ディスク"名称未設定"にこのソフトウェアを標準インストールするに<br>は、"インストール"をクリックしてください。 |  |
|                                                                                          | 戻る インストール                                                                                      |  |

下記のような画面が出た場合は、Macのユーザーアカウントのパスワードを入力し、【ソフトウェアをインストール】をクリックします。

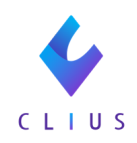

| <b>インストーラが新しいソフトウェアをインストールしようとして<br/>います。</b><br>許可するにはパスワードを入力してください。 |
|------------------------------------------------------------------------|
| ユーザ名:                                                                  |
| パスワード:                                                                 |
|                                                                        |

⑥インストールが開始されます。処理が終わるまでお待ちください。

| 000                                                          | 🥪 TeamViewerのインストール |
|--------------------------------------------------------------|---------------------|
|                                                              | TeamViewerのインストール   |
| <ul> <li>はじめに</li> <li>インストール先</li> <li>インストールの種類</li> </ul> |                     |
| <ul> <li>インストール</li> <li>概要</li> </ul>                       | パッケージスクリプトを実行中      |
|                                                              |                     |
|                                                              |                     |
| $\langle \rightarrow \rangle$                                |                     |
|                                                              | 戻る 続ける              |

⑦インストールが完了すると下記の画面が表示されます。 【閉じる】をクリックします。

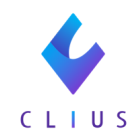

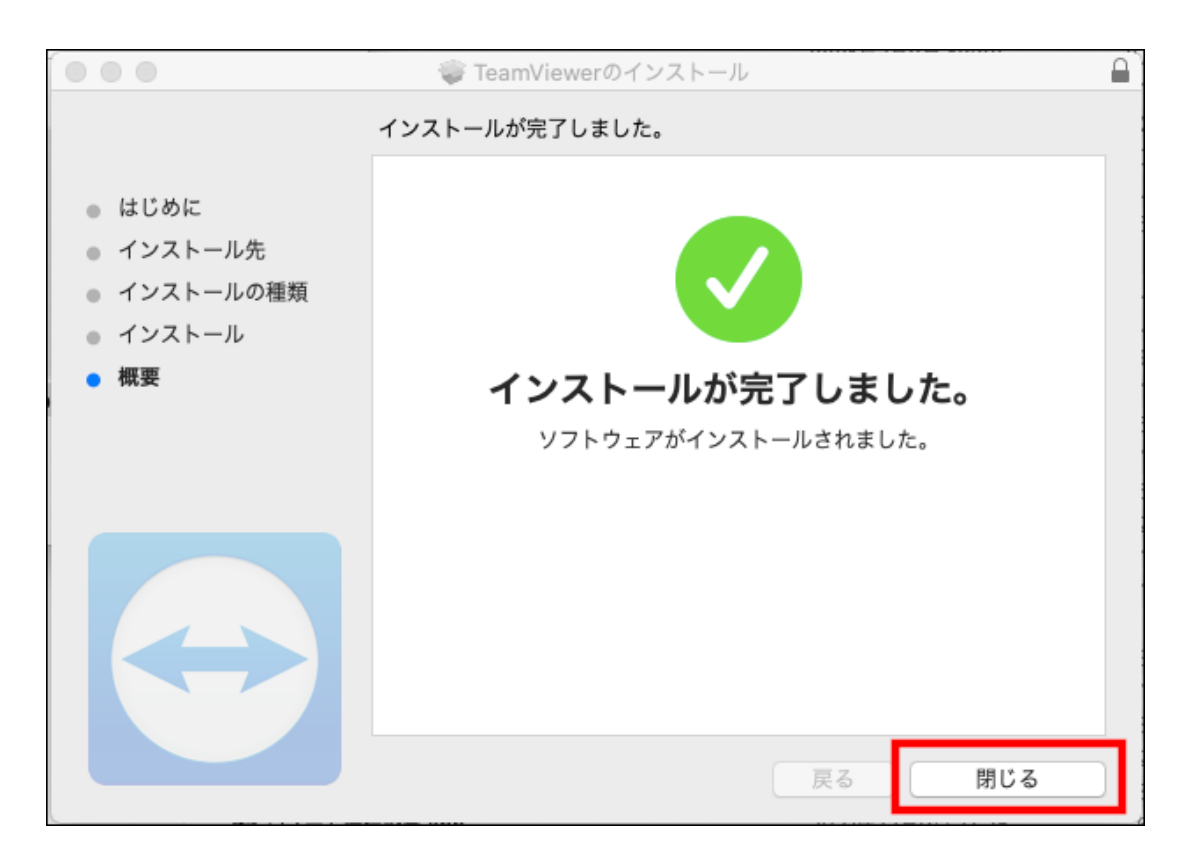

⑧TeamViewer初回起動時、下記のシステムアクセスの確認が出ることがありま す。表示された場合、各項目のアクセス設定を行います。

【アクセスを要求】をクリックします。

|                                                               | システムアクセスの確認                                                                         |  |  |  |
|---------------------------------------------------------------|-------------------------------------------------------------------------------------|--|--|--|
| システムアクセスの確認                                                   |                                                                                     |  |  |  |
| TeamViewer の機能を提供するために、システム機能へのアクセス許可が必要です。以下の権限をご確認<br>ください。 |                                                                                     |  |  |  |
| お客様や他の人がこの Mac にリモートでアクセスする必要がある場合は、画面収録とアクセシビリティの許可が必要です。    |                                                                                     |  |  |  |
| 画面錄画                                                          | TeamViewer には、リモートユーザーがリモートコントロールセッショ<br>ンおよびミーティングで画面を表示できるように、画面収録へのアクセス<br>が必要です |  |  |  |
|                                                               | ● 拒否 アクセスを要求                                                                        |  |  |  |
| アクセシビリティ                                                      | TeamViewer にはアクセシビリティアクセスが必要であるため、マウス<br>とキーボードをリモートで制御できます。                        |  |  |  |
|                                                               | ● 拒否 アクセスを要求                                                                        |  |  |  |
| フルディスクアクセス                                                    | Mac 上のファイルやフォルダにアクセスするにはフルディスクアクセス<br>が必要です。                                        |  |  |  |
|                                                               | ● 拒否 フルディスクアクセス設定を開く                                                                |  |  |  |
| ?                                                             | Close                                                                               |  |  |  |

③セキュリティとプライバシーの画面が開きます。左下のカギをクリックします。

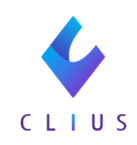

|                   | 2キュリティとプライバシー                    |
|-------------------|----------------------------------|
| 一般 FileVau        | ult ファイアウォール <mark>プライバシー</mark> |
| ✓ 位置情報サービス        | 下のアプリケーションにコンピュータの制御を許可。         |
| 連絡先               | AEServer                         |
| 11 カレンダー          | Chrome Remoteost Uninstaller.app |
| ■ リマインダー          | TeamViewer QuickSupport          |
| 윯 写真              | TeamViewer_Desktop               |
| カメラ               |                                  |
|                   |                                  |
| ••••• 音声認識        |                                  |
| ⑦ アクセシビリティ        |                                  |
| 変更するにはカギをクリックします。 | 詳細 ?                             |

⑩Macのユーザーアカウントのパスワードを入力します。【ロックを解除】をクリックします。

|                                                                  | セキュリティとプライバシー Q 検索                                                                              |      |
|------------------------------------------------------------------|-------------------------------------------------------------------------------------------------|------|
| <ul> <li>         位置f     </li> <li>         連絡:     </li> </ul> | システム環境設定が"セキュリティとブライバシー"環境設<br>定のロックを解除しようとしています。 許可するにはパスワードを入力してください。 ユーザ名: パスワード: ●●●●●●●●●● |      |
| <ul> <li>⑦ カレ:</li> <li>〕 リマィンツー</li> <li>※ 写真</li> </ul>        | キャンセル ロックを解除<br>コー George TeamViewer QuickSupport                                               | qq   |
| カメラ     サ     オ     オ     オ     マ     イ     ク                    | TeamViewer_Desktop                                                                              |      |
| <ul> <li></li></ul>                                              |                                                                                                 |      |
|                                                                  |                                                                                                 | 詳細 ? |

⑪画面収録を許可します。

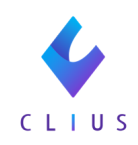

| ••• • <b>&lt; &gt;</b>                     | マキュリティとプライバシー Q 検索                            |
|--------------------------------------------|-----------------------------------------------|
| 一般 FileVat                                 | llt ファイアウォール <mark>プライバシー</mark>              |
| 1111 音声認識                                  | ほかのアプリケーションの使用中でも、下のアプリケーショ<br>ンに画面の内容の記録を許可。 |
| <ul> <li>アクセシビリティ</li> <li>入力監視</li> </ul> | 🗹 🧿 Google Chrome                             |
| フルディスクアクセス                                 | ChromeRemoteDesktopHost.app                   |
| ファイルとフォルダ                                  | Viewer                                        |
| 画面収録     プ     オートメーション                    |                                               |
| ₩ 広告                                       |                                               |
| 解析と改善                                      |                                               |
| 変更できないようにするにはカギをク                          | リックします。 詳細 ?                                  |

12アクセシビリティを許可します。

| ••• < >           | マキュリティとプライバシー Q 検索               |
|-------------------|----------------------------------|
| 一般 FileVat        | ult ファイアウォール <mark>プライバシー</mark> |
| ✓ 位置情報サービス        | 下のアプリケーションにコンピュータの制御を許可。         |
| 連絡先               | AEServer                         |
| 11 カレンダー          | Chrome Remoteost Uninstaller.app |
| リマインダー            | 🛛 😁 TeamViewer                   |
| 奏 写真              | TeamViewer_Desktop               |
| <u>ゆ</u> カメラ      | +-                               |
| ·///· マイク         |                                  |
|                   |                                  |
| V アクセシビリティ        |                                  |
| 変更できないようにするにはカギをク | リックします。 詳細 ?                     |

13フルディスクアクセスを許可します。

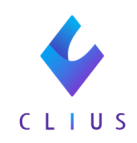

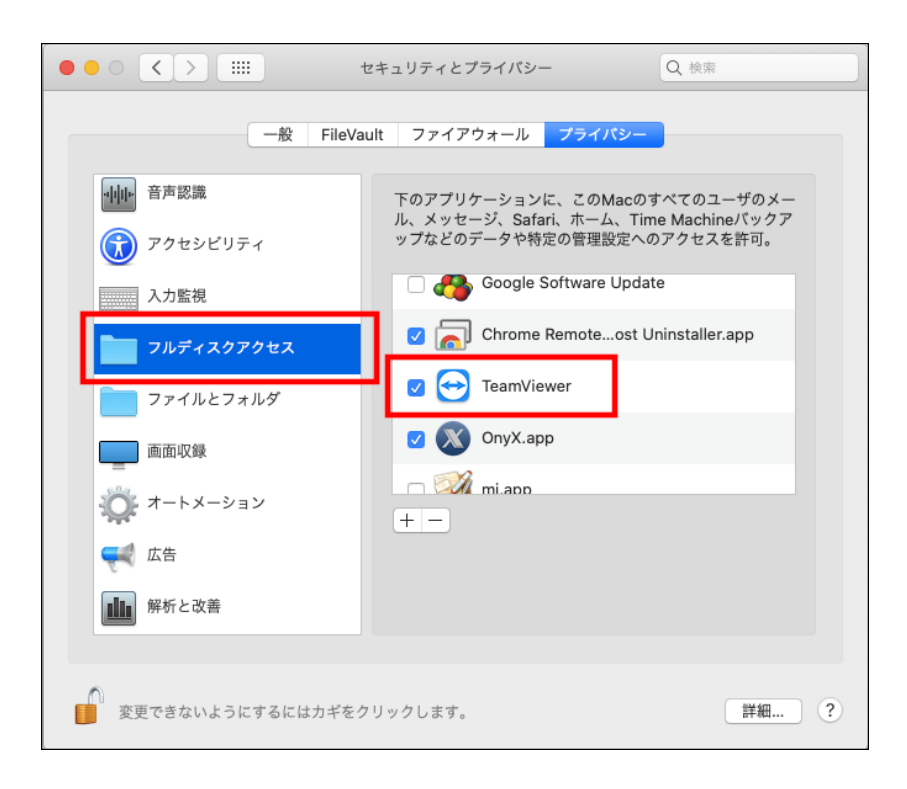

## ※項目に表示がない場合は+をクリックして、Teamviewer.appを クリックし、項目に追加して下さい。

|                    | ミュリティとプライパシー Q 検索                |
|--------------------|----------------------------------|
| 一般 FileVault       | ファイアウォール プライパシー                  |
| ✓ 位置情報サービス         | 下のアプリケーションにコンピュータの制御を許可。         |
| 連絡先                | AEServer                         |
| 11 カレンダー           | Chrome Remoteost Uninstaller.app |
| リマインダー             | TeamViewer_Desktop               |
| ◎ 写真               |                                  |
| カメラ                |                                  |
| <ul><li></li></ul> |                                  |
| •••••• 音声認識        |                                  |
| () アクセシピリティ        |                                  |
| 変更できないようにするにはカギをクリ | ックします。 詳細 ?                      |

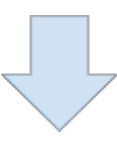

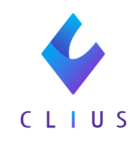

| • • •             | 🔼 アプリケーション                                                                                                    |                   |          |         |
|-------------------|----------------------------------------------------------------------------------------------------|-------------------|----------|---------|
| $\langle \rangle$ |                                                                                                    | <u> し </u> Q 検索   |          |         |
| よく使う項目            | 名前                                                                                                    | ~ 変更日             | サイズ      | 種類      |
| MirDrop           | 🖈 iMovie.app                                                                                                    | 2021年7月9日 12:08   | 2.94 GB  | アプリケーショ |
|                   | 💰 Launchpad.app                                                                                                    | 2021年2月3日 2:09    | 1.3 MB   | アプリケーショ |
| (三) 最近の項目         | 👼 macOS Montereyインストール.app                                                                                                    | 2022年2月16日 15:33  | 12.2 GB  | アプリケーショ |
| 👗 アプリケーション        | 🧭 mi.app                                                                                                    | 2020年11月27日 0:37  | 30.8 MB  | アプリケーショ |
|                   | Microsoft Excel.app                                                                                                    | 2020年11月10日 10:47 | 1.73 GB  | アプリケーショ |
|                   | Microsoft OneNote.app                                                                                                    | 2019年6月5日 10:43   | 985.5 MB | アプリケーショ |
| ♥ ダウンロード          | Interest of the second second sec | 2019年1月4日 19:17   | 2 GB     | アプリケーショ |
| iCloud            | Microsoft PowerPoint.app                                                                                                    | 2019年1月4日 19:15   | 1.59 GB  | アプリケーショ |
|                   | Microsoft Word.app                                                                                                    | 2020年11月10日 10:48 | 2.21 GB  | アプリケーショ |
| Cloud Drive       | Mission Control.app                                                                                                    | 2021年2月3日 2:09    | 914 KB   | アプリケーショ |
| 1 書類              | 🔊 OnyX.app                                                                                                    | 2019年10月21日 3:30  | 11.9 MB  | アプリケーショ |
| = デスクトップ          | 👪 Photo Booth.app                                                                                                    | 2021年2月3日 2:09    | 5.4 MB   | アプリケーショ |
|                   | Podcast.app                                                                                                    | 2021年2月3日 2:09    | 31.5 MB  | アプリケーショ |
| 場所                | Q QuickTime Player.app                                                                                                    | 2021年2月3日 2:09    | 15.2 MB  | アプリケーショ |
| Donuts-N492       | 🥝 Safari.app                                                                                                    | 2021年12月9日 11:17  | 52.6 MB  | アプリケーショ |
|                   | 🔕 Siri.app                                                                                                    | 2021年2月3日 2:09    | 1.8 MB   | アプリケーショ |
| ☐ TeamViewerQS ▲  | 💠 Slack.app                                                                                                    | 2021年12月2日 21:08  | 231.4 MB | アプリケーショ |
| 🚳 ネットワーク          | Symantec Solutions                                                                                                    | 2018年7月17日 7:26   |          | フォルダ    |
|                   | 😁 TeamViewer.app                                                                                                    | 2022年2月14日 21:40  | 135.1 MB |         |

⑭上記作業後、再度TeamViewerを起動します。

|               |                                                           | パートナーIDの挿入                             |
|---------------|-----------------------------------------------------------|----------------------------------------|
| Q 2222*       | 遠隔操作を受ける許可<br>  <sup>使用中のID</sup>                         | リモートコンピュータの<br><sup>パートナー ID</sup>     |
| <⇒ リモートコントロール | パスワード                                                     | ● リモートコントロール                           |
| 会議            |                                                           | <ul> <li>ファイル転送</li> <li>按続</li> </ul> |
| コンピュータ&パートナー  | 無人アクセス                                                    |                                        |
| E             | <ul> <li>TeamViewerをシステムで起動</li> <li>簡易アクセスを許可</li> </ul> |                                        |
| ★ 拡張現実        |                                                           |                                        |
|               |                                                           |                                        |
|               |                                                           |                                        |
| leam Viewer   | ● 接続準備完了(安全な接続)                                           |                                        |

正しくTeamViewerが起動されるかご確認ください。

(上記画像のID、パスワードは弊社情報のためモザイクを掛けています。)

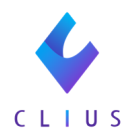

15Dockに追加されたアイコンを、左側にドラッグして配置すると、 Dockに保存され、次回以降起動する際に便利です。

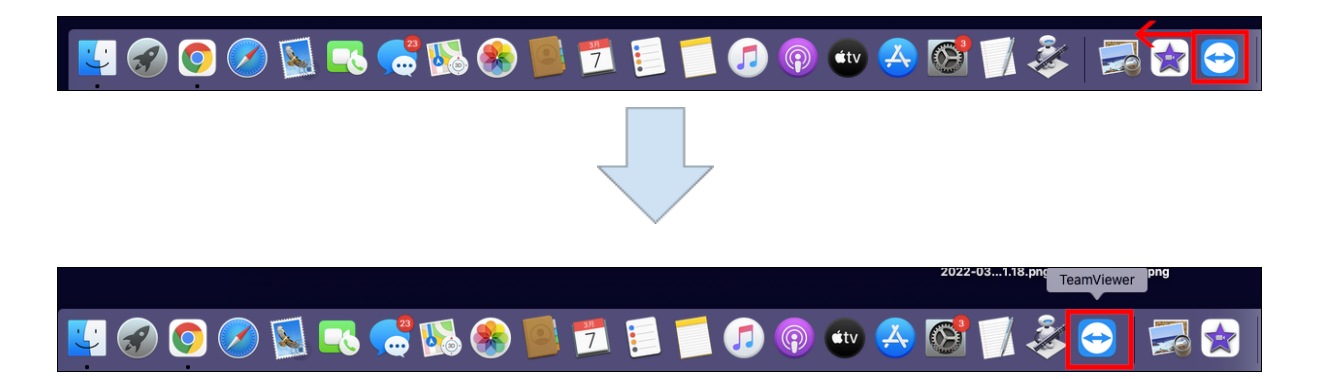